### **ONEPLACE** USER GUIDE

## CREATING A NEW MEMBER USER

# ONEPLACE

If you require any assistance please email e-orders@nmbs.co.uk

POWERED BY NMBS

#### **CREATING A NEW MEMBER USER**

**Step 1:** Go to <u>www.nmbs-oneplace.</u> <u>co.uk/account/login</u> and enter your login details.

| ONEPLACE |         |
|----------|---------|
|          |         |
| Email    |         |
| Password | Forgot? |
| Log in   |         |
|          |         |

**Step 2:** Click on 'Users' in the left-hand menu.

Step 3: Click 'Add User'.

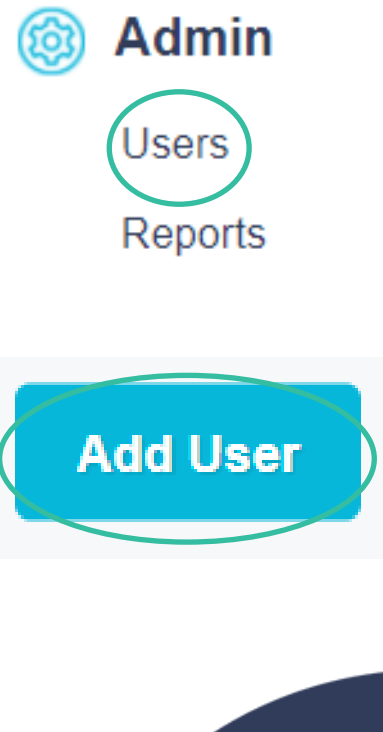

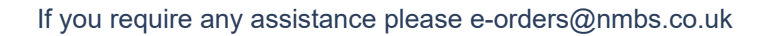

POWERED BY NMBS

#### **CREATING A NEW MEMBER USER**

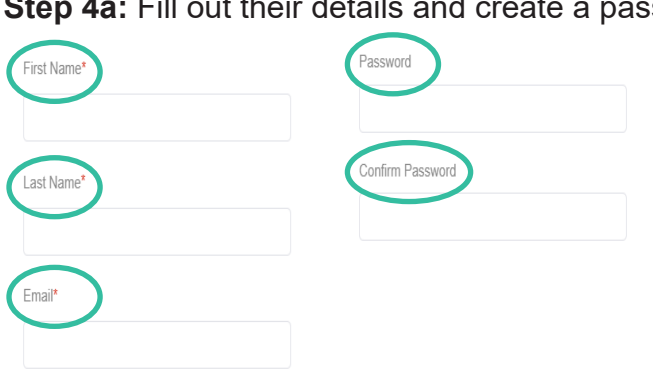

#### Step 4a: Fill out their details and create a password.

#### Step 4b:

Select their user role:

Member Admin – create, view & submit orders, download product data for reference & create new user accounts.

Member Buyer - create, view & submit orders & download product data for reference.

Member Read Only - view orders only.

Step 4c: If you want to restrict the categories this user will have access to, select the relevant categories from the dropdown. Otherwise leave this field blank.

Step 4d: This is the same for supplier access. Leave this blank if you don't want to restrict which suppliers the user can order from.

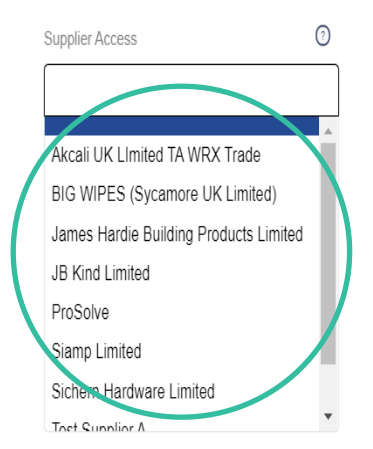

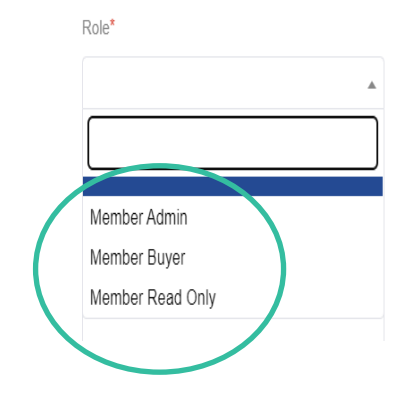

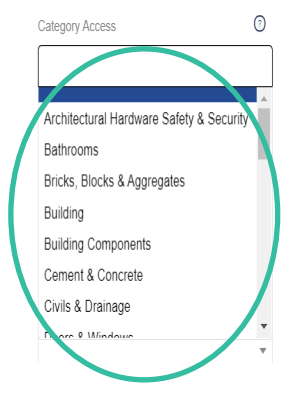

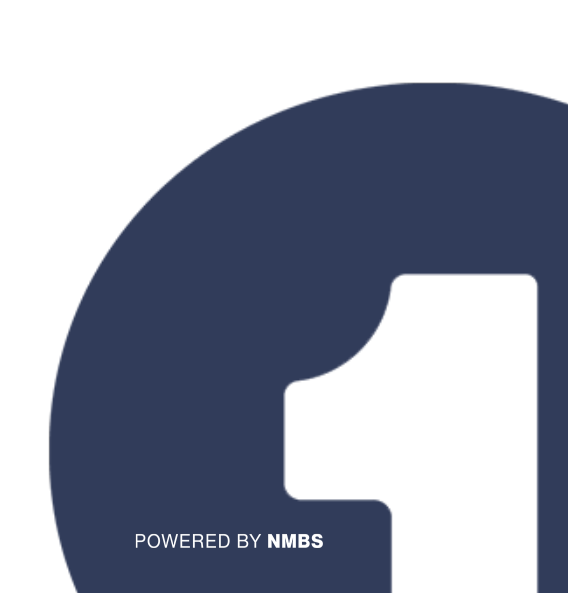

**Step 4e:** If the user is only allowed to order for a specific branch, use the branch access dropdown to select this branch. If they can order for any branch, leave this field blank.

**Step 4f:** Setting a default branch is useful if you don't want to restrict which branches can be ordered for by this user, but they tend to order for the same branch each time – this can be set as their default branch.

**Step 5:** Once you've configured the user account, click 'Save'.

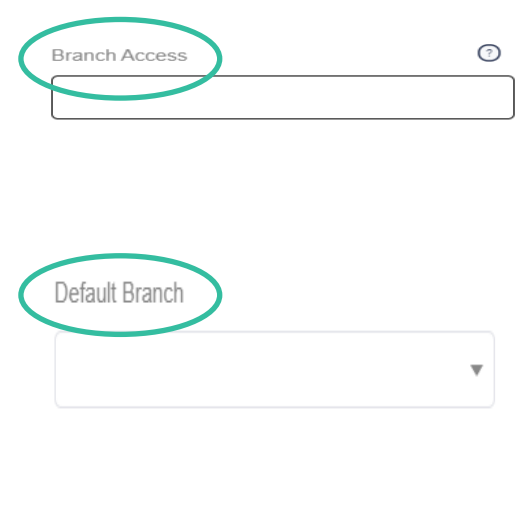

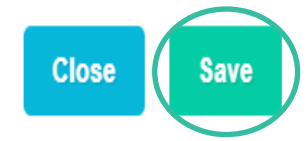

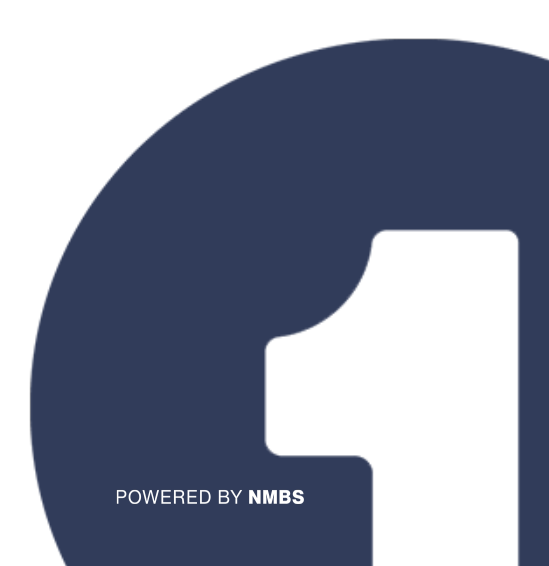